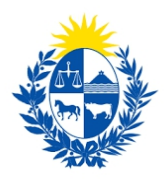

## Baja de técnico de seguridad

Dirección General de Fiscalización de Empresas

#### Control de cambios

| No. | Descripción               | Fecha      |
|-----|---------------------------|------------|
| 1.0 | Creación del instructivo. | 19/01/2021 |

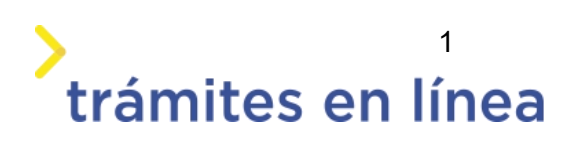

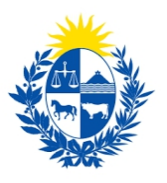

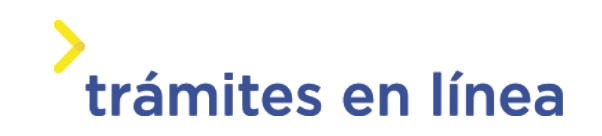

| Descripción                                                                | 3  |
|----------------------------------------------------------------------------|----|
| ¿Qué requisitos previos se deben cumplir para la realización del trámite?  | 3  |
| ¿Cuáles son los pasos que debo seguir para realizar este trámite en línea? | 3  |
| Acceder al trámite en línea                                                | 3  |
| Paso 1: Autenticación                                                      | 4  |
| Paso 2: Cláusula                                                           | 6  |
| Paso 3: Empresa                                                            | 8  |
| Paso 4: Solicitud                                                          | 10 |
| Paso 5: Valoración                                                         | 13 |
| ¿Cómo continúa el trámite dentro del organismo una vez iniciado en línea?  | 13 |

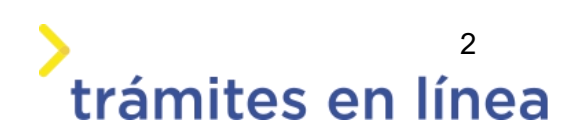

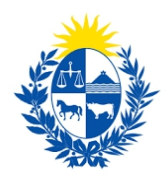

### Descripción

El trámite tiene por objetivo brindar al ciudadano un nuevo canal de comunicación a través del cual podrá realizar una solicitud de baja de técnico de seguridad ante el Ministerio del Interior.

# ¿Qué requisitos previos se deben cumplir para la realización del trámite?

1) Contar con cédula de identidad electrónica o con usuario y contraseña para acceder al Portal del Estado Uruguayo.

Para obtener su usuario en el Portal del Estado, debe registrarse en el siguiente enlace: <u>https://mi.iduruguay.gub.uy/registro</u>

- 2) Ser mayor de 18 años.
- 3) El documento de identidad debe estar vigente.

4) La empresa para la cual se realiza el trámite debe está vigente en la Dirección General Impositora (DGI) y en el Banco de Prevención Social (BPS).

# ¿Cuáles son los pasos que debo seguir para realizar este trámite en línea?

#### Acceder al trámite en línea

Para acceder al trámite en línea ingrese a la página de www.trámites.gub y luego haga clic en el botón **Iniciar trámite en línea**.

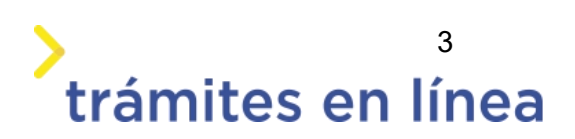

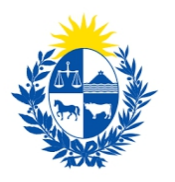

## trámites en línea

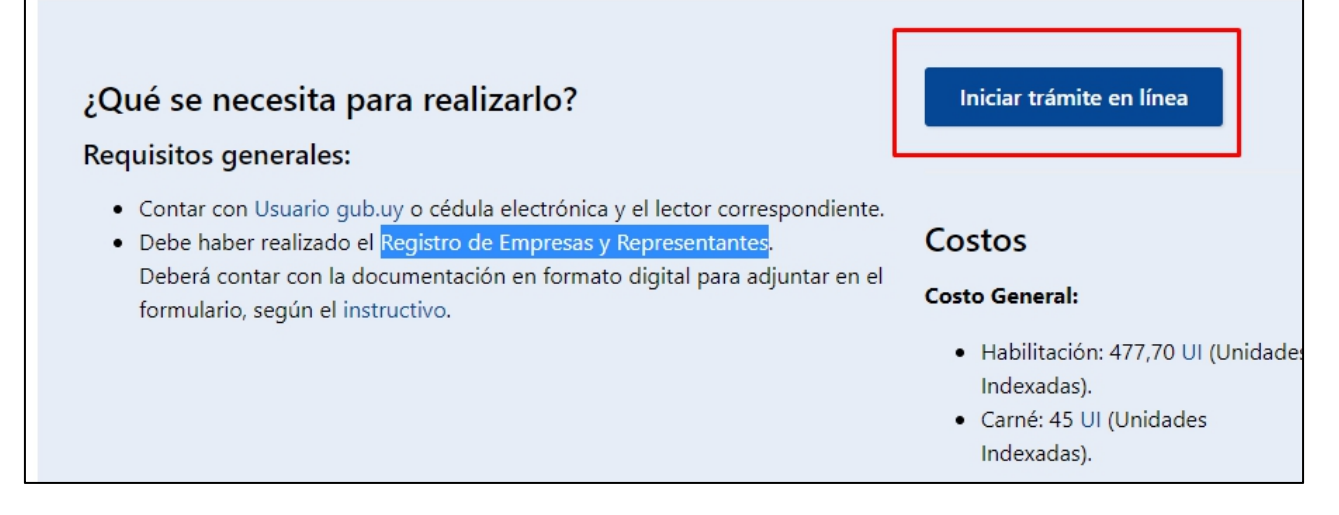

Figura 1 – Botón para iniciar el trámite en línea

#### Paso 1: Autenticación

Para iniciar el trámite debe ingresar su usuario y hacer clic en el botón **Continuar**. Luego debe ingresar su contraseña y hacer clic en el botón **Continuar**.

| Indree | sá con   | tu Usuario dub              |     |
|--------|----------|-----------------------------|-----|
| Céd    | ula:     | No tengo documento uruguayo | .uy |
| Ęj.    | 16180339 | Continuar                   |     |
|        | No tengo | usuario. Registrarme        |     |

Figura 2 – Ingresar Usuario gub.uy

Si no cuenta con un usuario para esta autenticación, puede registrarse a través del botón **Registrarme**.

También es posible ingresar la cédula de identidad electrónica. Para ello debe poseer un lector

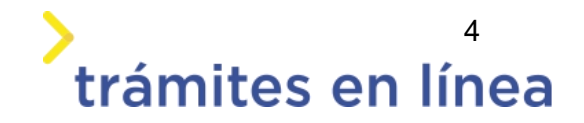

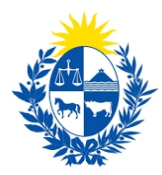

de cédula conectado a la computadora y seleccionar la opción **Ingresar con cédula digital**, como se observa en la siguiente figura:

| Cédula:                          | No tengo documento uruguay                    |
|----------------------------------|-----------------------------------------------|
| Ej. 16180339                     |                                               |
| Cancelar                         | Continuar                                     |
| No teng                          | o usuario. Registrarme                        |
|                                  |                                               |
| Ingresar cor<br>Es necesario cor | n Cédula digital<br>ntar con lector de cédula |

Figura- 3 Opción Ingresar con cédula digital

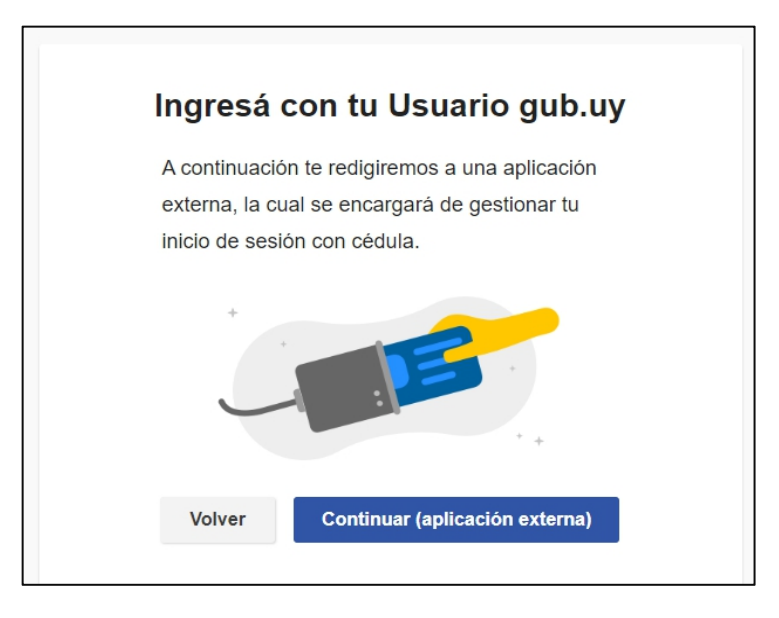

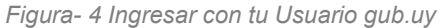

Se deben seguir las instrucciones presentadas en la pantalla. Una vez autenticado, se procede al inicio del trámite.

Importante: El usuario con el que se ingresa debe tener asociada una dirección de correo electrónico donde recibirá una notificación que permite retomar el trámite en otro momento si así lo desea.

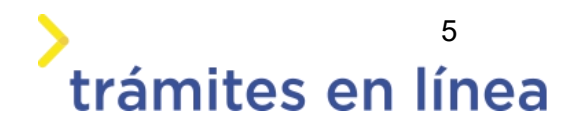

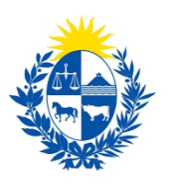

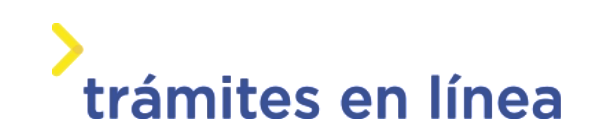

#### Notificación de Inicio del trámite

Al dar inicio al trámite, se envía una notificación al correo electrónico del usuario ingresado y se le informa cuál es el número provisorio del trámite y un enlace para retomar el registro en otro momento, si así lo desea.

#### Paso 2: Cláusula

#### Barra de seguimiento:

En esta barra se ven los diferentes pasos por los que hay que transitar para cargar la información necesaria para dar inicio al trámite. Cada indicador de paso de la barra toma un color más oscuro en el momento que se está ejecutando.

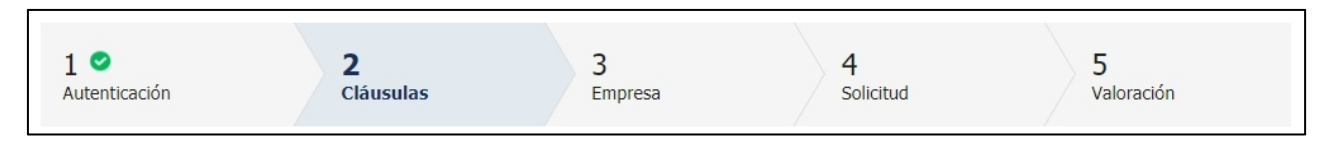

Figura 5 - Barra de pasos del trámite

Debajo de esta barra, haciendo clic en el enlace "**Descripción del trámite**", se puede acceder a los requerimientos de información para iniciar el trámite, así como una presentación de las características más relevantes.

El sistema proporciona en el primer bloque de la pantalla del paso 2, el código que se le asignó al trámite, también conocido como número provisorio.

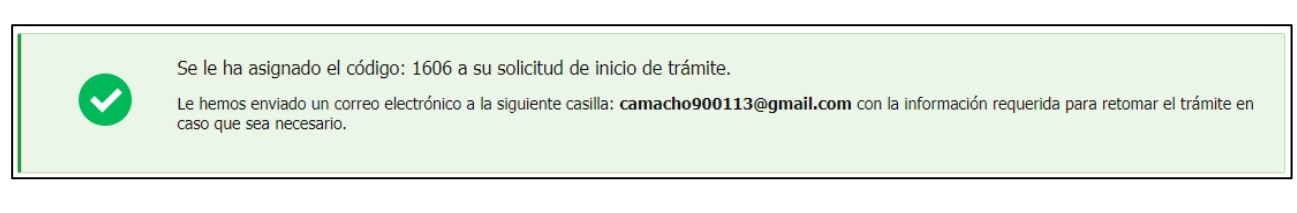

Figura 6 – Mensajes informativos del trámite

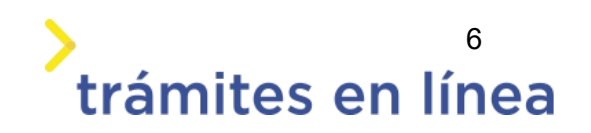

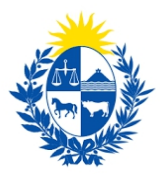

Luego, se despliega el formulario **Cláusula de consentimiento informado** con la siguiente información:

| Cláusula de consentimiento informado                                                                                                    |
|----------------------------------------------------------------------------------------------------|
| "De conformidad con la Ley No. 18.331, de 11 de agosto de 2008, de Protección de Datos Personales y Acción de Habeas Data<br>(LPDP), los datos suministrados por usted quedarán incorporados en una base de datos, la cual será procesada exclusivamente<br>para la siguiente finalidad: Homologación o peritaje de elementos de seguridad. |
| Los datos personales serán tratados con el grado de protección adecuado, tomándose las medidas de seguridad necesarias para<br>evitar su alteración, pérdida, tratamiento o acceso no autorizado por parte de terceros que los puedan utilizar para finalidades<br>distintas para las que han sido solicitados al usuario.                  |
| El responsable de la base de datos es el Ministerio del Interior y la dirección donde podrá ejercer los derechos de acceso,<br>rectificación, actualización, inclusión o supresión, es Mercedes 993, según lo establecido en la LPDP."                                                                                                    |
| Términos de la cláusula:* OAcepto los términos.<br>ONo acepto los términos.                                                                                                    |

Figura 7 - Cláusula de consentimiento informado

Se debe leer los términos de la cláusula de consentimiento informado. Si está de acuerdo, selecciona la opción **Acepto los términos**.

**Importante:** De no aceptar las condiciones, no podrá continuar con el trámite.

En el formulario Datos del ciudadano se muestran los siguientes datos:

- Documento de identidad: se carga automáticamente del usuario autenticado
- Nombre en cédula: este dato se obtiene de DNIC.

| Datos del ciudadano      |             | 1 |
|--------------------------|-------------|---|
| Documento de identidad:* | 15589928    |   |
| Nombre en cédula:*       | Prueba Mint |   |
|                          |             | 1 |

Figura 8 - Datos del ciudadano

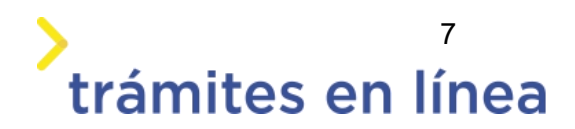

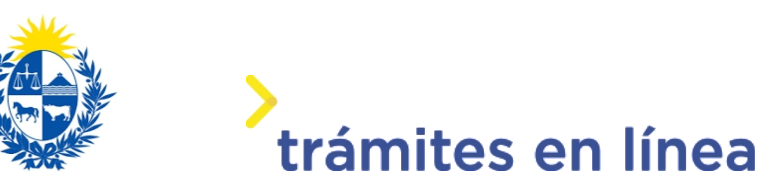

El formulario Datos de contacto del ciudadano muestra las siguientes opciones:

- Teléfono
- Otro teléfono
- Correo electrónico: carga por defecto el correo electrónico de su usuario gub.uy.

| Datos de contacto del ci | udadano                                                                            |
|--------------------------|------------------------------------------------------------------------------------|
| Teléfono:*               |                                                                                    |
| Otro teléfono:           |                                                                                    |
| Correo electrónico:*     | apiatrm@gmail.com                                                                  |
| Si estos dato            | s requieren actualización favor remitirse a: https://mi.iduruguay.gub.uy/seguridad |
|                          |                                                                                    |

Figura 9 - Datos de contacto del ciudadano

Hacer clic en el botón continuar al paso siguiente >>

#### Paso 3: Empresa

#### Datos de la empresa

Al ingresar el RUT se valida en DGI y se obtiene automáticamente la Razón Social.

Se requiere completar los siguientes datos: Nombre fantasía y Correo electrónico constituido de la empresa.

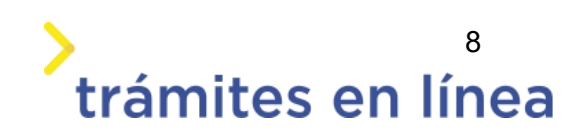

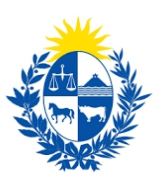

| Descripción del trámite Los campos indicados con * son obligato                                                                                                    | rios |
|----------------------------------------------------------------------------------------------------|------|
| Datos de la empresa                                                                                                    |      |
| Información Ingrese el número de RUT de la empresa para la cual desea iniciar este trámite. Solo podrá digitar el número de RUT de la empresa si ustad es un <b>REPRESENTANTE REGISTRADO</b> ante el Ministerio del Interior por la misma. Por más información hacer click <u>aquí</u> Recuerde que la fecha de inicio del trámite corresponderá a la fecha en que sea realizado el pago total del trámite.               |      |
| RUT:*                                                                                                    |      |
| Razón social:*                                                                                                    |      |
| Nombre fantasía:*                                                                                                    |      |
| Correo electrónico:*                                                                                                    |      |
| Constitución de domicilio electrónico<br>En este acto el titular y/o responsable constituye domicilio en la dirección electrónica declarada, autorizando a ser citado, intimado a comparecer, recibir<br>información, vistas y notificaciones a través de dicho medio; declarando estar instruido de los alcances del Decreto 276/013 de fecha 03 septiembre de 2013 y<br>Decreto 500/999 de fecha 27 septiembre de 1999. |      |
|                                                                                                    |      |

Figura 10 - Datos de la empresa

#### Vigencia de Certificados

A continuación, se realiza un control de fechas de los certificados de BPS y DGI que posee la empresa seleccionada en el bloque anterior. En la pantalla se presentan las fechas de validez de ambos certificados.

Para continuar con el trámite es indispensable que la empresa se encuentre al día con sus aportes y para ello ambos certificados deben estar vigentes.

En la parte superior de la sección se visualizará un mensaje informativo que permite conocer si tiene o no los certificados al día.

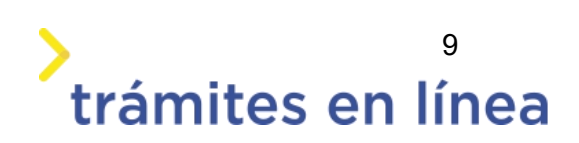

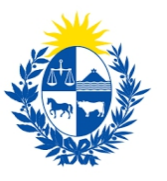

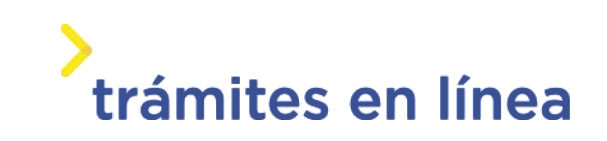

| Usted posee                               | sus certificados   | vigentes                                                                                              |
|-------------------------------------------|--------------------|----------------------------------------------------------------------------------------------------|
| Sus certificados                          | de DGI y BP5 se en | cuentra vigentes. Haga click en el botón 'Continuar al paso siguiente' para continuar con su trámite. |
|                                           |                    |                                                                                                    |
|                                           |                    |                                                                                                    |
| vencimiento del certificado de            |                    |                                                                                                    |
| PDC                                       | 21/05/2020         |                                                                                                    |
| B.P.S.:*                                  | 31/05/2020         |                                                                                                    |
| B.P.S.:*<br>Vencimiento de certificado de | 31/05/2020         |                                                                                                    |

Figura 11 - Vigencia de certificados

#### Paso 4: Solicitud

Se muestra el formulario Tipo de trámite, con la opción "Baja " seleccionada

| Trámite                  |  |
|--------------------------|--|
| Tipo de trámite:* 💿 Baja |  |
|                          |  |
|                          |  |

Figura 12 - trámite

#### Datos del técnico a dar de baja

Se debe ingresar el número del documento de identidad del técnico que se desea dar de baja

| Datos del técnico a dar o | le baja                                                                       |
|---------------------------|-------------------------------------------------------------------------------|
| Documento de identidad:*  |                                                                               |
|                           | Sin puntos ni guión, incluyendo el digito verificador (por ejemplo: 12345678) |
| Nombre en cédula:*        |                                                                               |
|                           |                                                                               |

Figura 13 - Datos del técnico

Se muestra un mensaje de alerta como el siguiente.

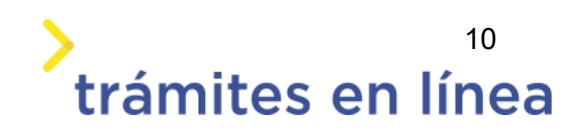

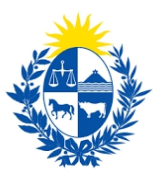

| Ba | aja automá | tica del técnico —                                                                                                    |  |
|----|------------|----------------------------------------------------------------------------------------------------|--|
|    |            | Atención<br>Al hacer clic en el botón ' <b>Finalizar&gt;&gt;</b> ', el sistema dará de Baja de forma automática al técnico de seguridad. Por<br>favor, asegúrese antes de continuar que el técnico ingresado es el correcto. |  |
|    |            |                                                                                                    |  |

Figura 14 - Mensaje de alerta

#### Otros documentos y observaciones

Esta sección del trámite permite agregar documentación que el ciudadano crea pertinente, también permite agregar observacionales o datos adicionales.

|          | A continuación, puede ing | esar documentación opcional que considere necesaria para realización del trámite. |
|----------|---------------------------|-----------------------------------------------------------------------------------|
| Eliminar | Otros documentos          |                                                                                   |
| •        | Seleccionar archivo       |                                                                                   |
|          |                           |                                                                                   |
|          |                           |                                                                                   |
|          |                           |                                                                                   |
|          |                           |                                                                                   |
|          |                           |                                                                                   |
|          |                           |                                                                                   |

Figura 15 - Otros datos

Para agregar documentos opcionales haga clic en el botón Agregar Documento.

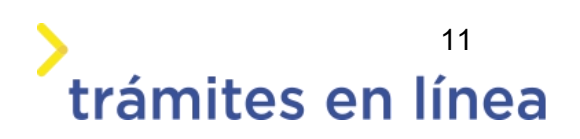

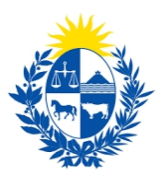

### > trámites en línea

| Eliminar   | Otros documentos |  |  |
|------------|------------------|--|--|
|            |                  |  |  |
|            |                  |  |  |
|            |                  |  |  |
|            |                  |  |  |
|            |                  |  |  |
| Agregation | <u>Documento</u> |  |  |

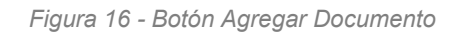

Para eliminar un documento adjuntado haga clic en el botón Eliminar.

|          | A continuación, puede ingresar documentación opcional que considere necesaria para realización del trámite. |  |  |
|----------|----------------------------------------------------------------------------------------------------|--|--|
| Eliminar | Otros documentos                                                                                            |  |  |
| 8        | Seleccionar archivo                                                                                         |  |  |
| 🛟 Ag     | regar Documento                                                                                             |  |  |

Figura 17 - Botón Eliminar

Se presenta la opción que permite agregar observaciones.

| Observaciones                  |  |
|--------------------------------|--|
| Datos adicionales: (Caracteres |  |
| restantes: 500)                |  |
|                                |  |
|                                |  |
|                                |  |
|                                |  |
|                                |  |

Figura 18 - Observaciones

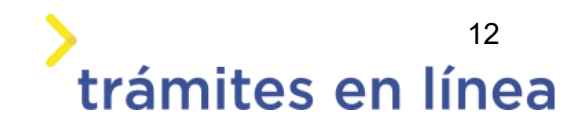

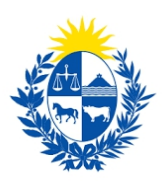

### Paso 5: Valoración

| Inicio<br>Estima<br>Nos es<br>El trám<br>Mucha: | de trámite exitoso<br>do ciudadano:<br>grato notificale que ha iniciado exitosamente el trámite<br>nite está identificado con el número:<br>s gracias por usar este servicio. |  |  |  |
|-------------------------------------------------|----------------------------------------------------------------------------------------------------|--|--|--|
| Ayúdenos a r<br>2Cómo calificaría               | aar archivo del trámite<br>— Ayúdenos a mejorar<br>¿Cómo calificaría esta gestión?: ★★★★                                                                                      |  |  |  |
|                                                 | Comentarios:                                                                                                    |  |  |  |

Figura 19 - Valoración

Esta sección permite descargar un archivo PDF que contiene todos los datos del trámite y expresar su opinión sobre la gestión a través del trámite en línea. Terminado el trámite hacer clic en el botón **Enviar encuentra>>** y el trámite ha llegado a su fin. Se envía un correo electrónico al correo registrado..

# ¿Cómo continúa el trámite dentro del organismo una vez iniciado en línea?

Una vez finalizado el trámite, el sistema da de baja de manera automática el técnico de seguridad.

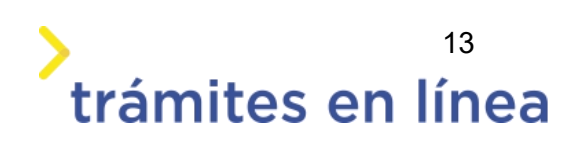